## Using the Appointment Group Tool in Canvas to Schedule Student Appointments

The **appointment group** tool in Canvas makes it easy to have students sign up online for specific time slots that you designate for meetings with students. It's the perfect remedy to having that signup sheet tacked onto your office door...which is oh-so twentieth-century! (Additionally, you can set up the appointment group so that students cannot see who signed up for which time slot. Try doing *that* on a paper signup sheet!) This replaces the previously-used (albeit better named) **Scheduler** tool that Canvas used to use.

To create time slots for students to set meetings with you, click on the **Calendar** link on the left side navigation bar in Canvas:

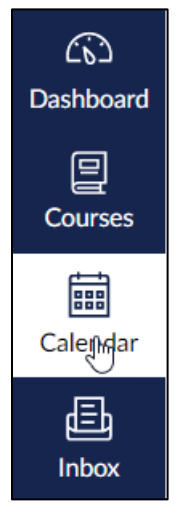

You will then be in the default monthly view of the current month's calendar. Before you start scheduling appointment groups, however, first look over on the *far right* of the screen and ensure that the course you want to schedule appointments for has a colored square icon on the **Calendar** sidebar and is, therefore, an "active" course. (If it was on your Canvas Dashboard when you first logged in, it is.)

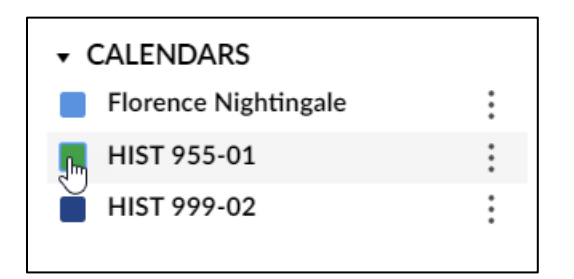

Next, simply click directly on the date on the calendar for which you would like to make your first set of appointments:

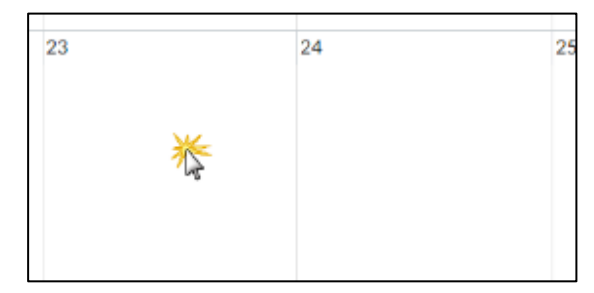

You will then see the same dialog box that you do whenever you wanted to create and event or an assignment in Canvas through the calendar. In this case, however, click the tab called **Appointment Group**, as circled below. Note the three *very important* items below as fill out your first appointment group:

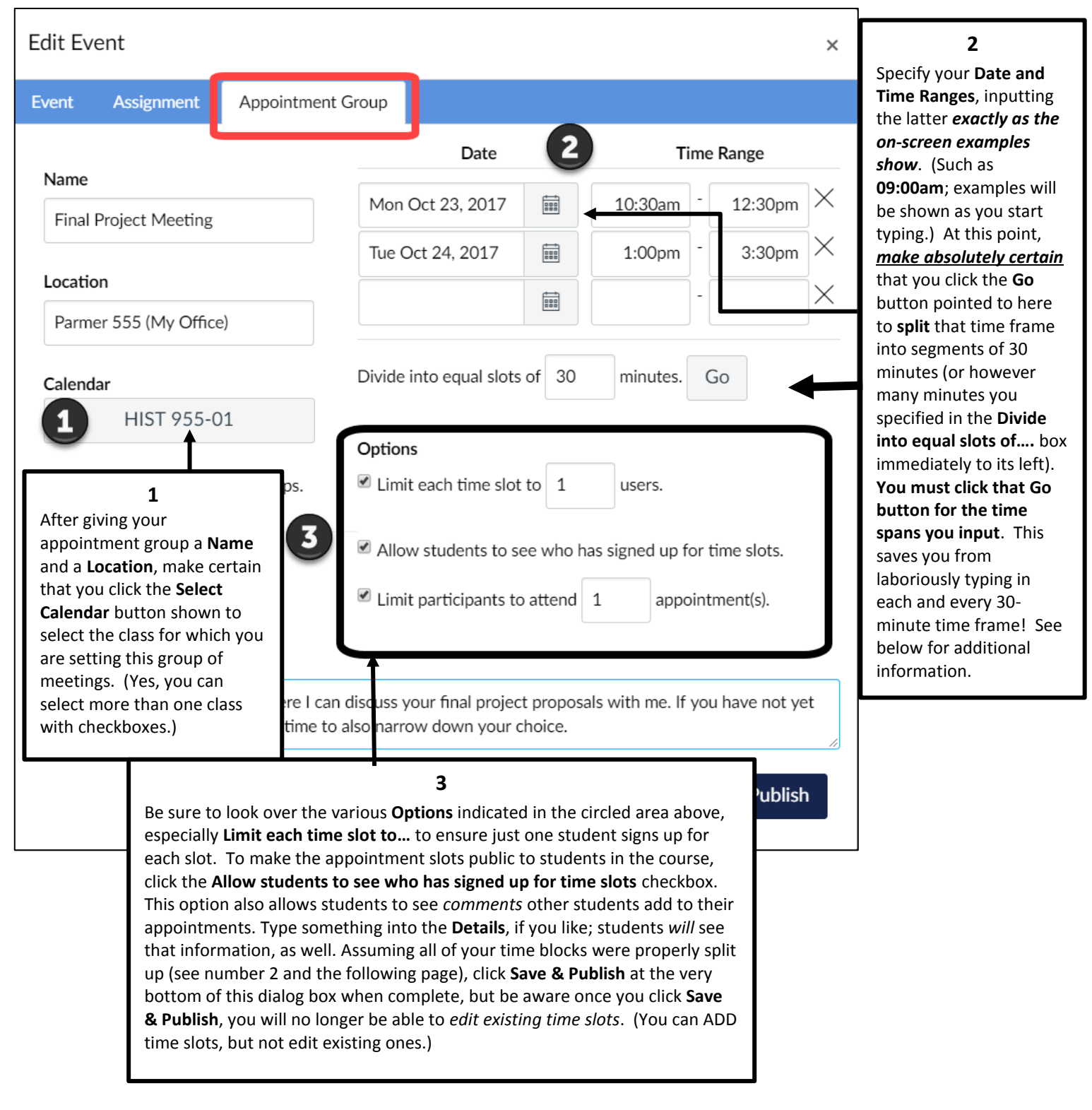

The importance of clicking the **Go** button for <u>each and every time span</u> cannot be emphasized enough. Below, you will see what happens when you click the **Go** button when compared to the previous screen capture:

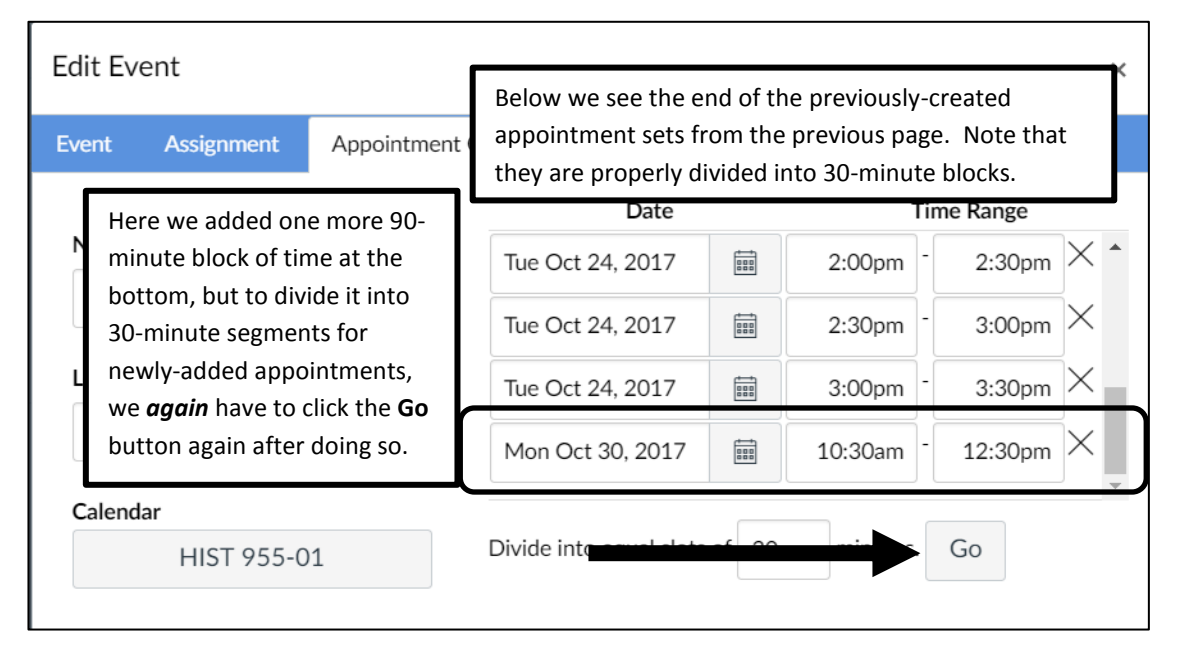

Even after you click the **Go** button, you can continue to add additional time blocks at the end. Above, we added one more block for October 30, 2017. However, to get that 2-hour time frame properly divided up into 30-minute segments, we *again* have to click the **Go** button:

| Edit Event ×                                                                                                    |                                                                                                    |                                                                  |                                                                         |                                                                                        |                             |
|----------------------------------------------------------------------------------------------------|----------------------------------------------------------------------------------------------------|------------------------------------------------------------------|-------------------------------------------------------------------------|----------------------------------------------------------------------------------------|-----------------------------|
| Event Assignment A                                                                                                    | Appointment Group                                                                                                    |                                                                  |                                                                         |                                                                                        |                             |
| Name                                                                                                    | Date                                                                                                    |                                                                  | Tim                                                                     | ne Range                                                                               |                             |
| Final Project Meeting                                                                                                    | Mon Oct 30, 2017                                                                                                    |                                                                  | 10:30am <sup>-</sup>                                                    | $_{ m 11:00am}	imes$                                                                   |                             |
|                                                                                                    | Mon Oct 30, 2017                                                                                                    |                                                                  | 11:00am <sup>-</sup>                                                    | $_{ m 11:30am}	imes$                                                                   |                             |
| Parmer 555 (My Office)                                                                                                    | Mon Oct 30, 2017                                                                                                    |                                                                  | 11:30am <sup>-</sup>                                                    | 12:00pm ×                                                                              |                             |
|                                                                                                    | Mon Oct 30, 2017                                                                                                    |                                                                  | 12:00pm -                                                               | 12:30pm ×                                                                              | <<br>•                      |
| Calendar<br>HIST 955-01                                                                                                    | Divide into equal slot                                                                                                    | s of 30                                                          | minutes.                                                                | Go                                                                                     |                             |
| On the screen shown here, the <b>Go</b> button was clicked again, and you will see that the appointment times for Monday, October 30, 2017 were properly divided into separate 30-minute appointment blocks. Made a mistake? You can <i>remove</i> a time block by clicking the <b>X</b> icon to the right of each individual time span. You will NOT be able to make any <i>changes</i> to times once it is <b>published</b> , however, so catch any errors now! (You can always delete a slot later, but not edit it.) |                                                                                                    |                                                                  |                                                                         |                                                                                        |                             |
| will see that the a<br>were properly divi<br>Made a mistake?<br>to the right of eac<br>make any <i>changes</i><br>any errors now! (                                                                                                    | ided into separate 30-r<br>You can <i>remove</i> a time<br>h individual time span.<br>s to times once it is <b>pul</b><br>You can always delete | vionday<br>minute a<br>block l<br>You w<br>blished,<br>a slot la | r, Octobe<br>appointn<br>by clickir<br>ill NOT b<br>howeve<br>iter, but | er 30, 201<br>ment bloc<br>ng the <b>X</b> ic<br>e able to<br>r, so catc<br>not edit i | 7<br>ks.<br>con<br>h<br>t.) |

As soon as you click **Publish** at the bottom of this dialog box, your students will receive a notification sent to their Dominican email address as well as any other email addresses they added within *Canvas*. It is possible students *may* have disabled their notifications under the Scheduler category on their own Notifications settings page, which is certainly within their rights in *Canvas*. Therefore, it does not hurt to alert students on your own that you have set up this scheduling system online.

**IMPORTANT:** Once you click **Publish** you will no longer be able to *edit* any of the time slots. You can edit the details and even the title, but NOT the time slots!

Once you **Publish**, you will see on your calendar all your appointments. They will be slightly faded in color because they are not actually **set** in your calendar until a student signs up for a slot:

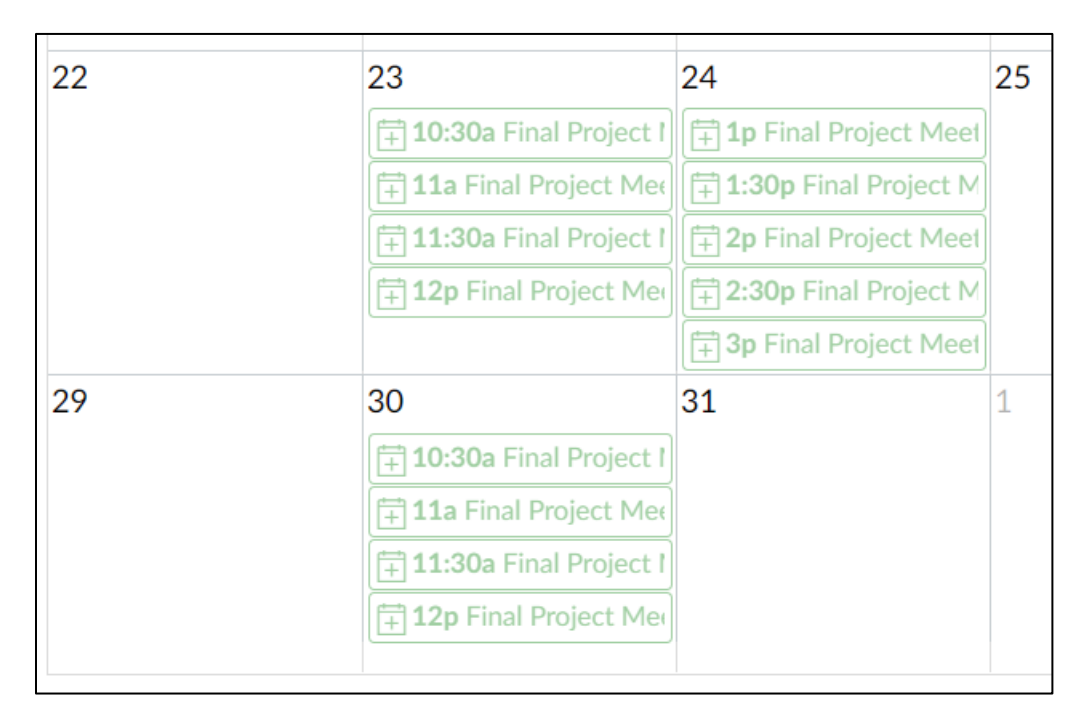

## The Student Perspective

The content of the automatically-generated email that students receive will look like this:

| Time slots for "Final                                        | Project Meeting" are now                            | available for signup.             |  |  |
|--------------------------------------------------------------|-----------------------------------------------------|-----------------------------------|--|--|
| Appointment Detai                                            | Appointment Details:                                |                                   |  |  |
| Date(s):<br>Signup Type:<br>Course:<br>Available time slots: | Oct 23 to Oct 30<br>Individual<br>HIST 955-01<br>13 |                                   |  |  |
|                                                              |                                                     |                                   |  |  |
| $\frown$                                                     |                                                     |                                   |  |  |
| Sign up for a time slot                                      | I                                                   | Update your notification settings |  |  |

Again, however, **your own communication to students will be critical!** We have a separate guide for the student perspective available on <u>the Support Center site</u> that you should point out to your students.

To sign up for a time slot, students can either click on the link in the email circled above, or head to their view of the **Calendar**. If heading to the Calendar, however, they will NOT see anything immediately in their view. Instead, they *must* click on the **Find Appointment** button at the far right side of the screen:

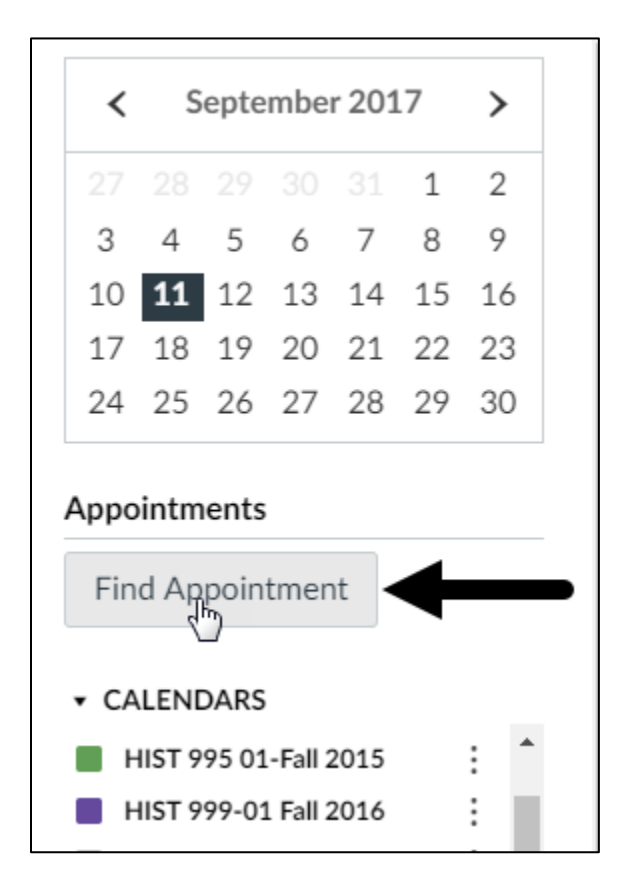

When clicking that, they will first be prompted to select a course site:

| Select Course | ×      |
|---------------|--------|
| HIST 955-01   | •      |
|               | Submit |

When they do that, they can either click on **Agenda** to get a listed view of open slots, or on **Month** to view the open slots in context with their other items on the Calendar.

If going into the regular **Month** view, they will see **ALL** of the available dates that are still open, which is very similar to your own view:

| 22 | 23                           | 24                                | 25 |
|----|------------------------------|-----------------------------------|----|
|    | 10:30a Final Project Meeting | 1p Final Project Meeting          |    |
|    | 11a Final Project Meeting    | 1:30p Final Project Meeting       |    |
|    | 11:30a Final Project Meeting | 🛱 2p Final Project Meeting        |    |
|    | 12p Final Project Meeting    | 2:30p Final Project Meeting       |    |
|    |                              | 🛱 <b>3p</b> Final Project Meeting |    |
|    |                              |                                   |    |
| 20 | 22                           | 04                                | 4  |
| 29 | 30                           | 31                                | 1  |
|    | 10:30a Final Project Meeting |                                   |    |
|    | 🛱 11a Final Project Meeting  |                                   |    |
|    | 11:30a Final Project Meeting |                                   |    |
|    | 12p Final Project Meeting    |                                   |    |
|    |                              |                                   |    |
|    |                              |                                   |    |
|    |                              |                                   |    |

Students must then click directly on the date/time that they want to reserve. When they do, they will see the box shown below. They can then click the **Reserve** link to "book" the meeting time:

| Final Pr                                  | oject Meeting                                                                                                    |                                                                                                    | ×                                             |                                                    |
|-------------------------------------------|----------------------------------------------------------------------------------------------------|----------------------------------------------------------------------------------------------------|-----------------------------------------------|----------------------------------------------------|
| Oct 24, 1pm                               | - 1:30pm                                                                                                    |                                                                                                    |                                               |                                                    |
| Calendar                                  | HIST 955-01                                                                                                    |                                                                                                    |                                               |                                                    |
| Location                                  | Parmer 555 (My Office)                                                                                                    |                                                                                                    |                                               |                                                    |
| Details                                   | Select a 30-minute time slot whe<br>final project proposals with me. It<br>selected a topic, we can use this<br>down your choice. | re I can discuss your<br><sup>f</sup> you have not yet<br>time to also narrow                                 |                                               |                                                    |
| Attendees<br>Slots<br>available           | 1                                                                                                    | Students select an ava<br>clicking directly on an<br>(Number <b>1</b> , shown her<br>they will get the dialog | iilable ti<br>open tir<br>re.) Wh<br>g box sh | me slot by<br>ne slot.<br>en they do,<br>own here. |
| Comments<br>I am still un<br>will need so | sure of a topic and                                                                                                    | Optionally, they can a<br>(Number <b>2</b> .) To reserv<br>the <b>Reserve</b> link. (Circl                    | dd in <b>Co</b><br>ve the sl<br>led.)         | mments.<br>ot, they click                          |
| Reserve                                   | Annti Ip Final Project Meeting                                                                                                    |                                                                                                    |                                               |                                                    |

They cannot, of course, sign up for a time slot that is already taken. (Such slots will not appear **AT ALL** in their view of the calendar unless you allowed students to see other appointments, in which case it will appear in a faded color in their view.)

Once students have reserved a time slot, from that point onwards it will appear on their calendar like any other event:

|    | 24                       | 25 |
|----|--------------------------|----|
|    | Tp Final Project Meeting |    |
|    |                          |    |
|    |                          |    |
|    |                          |    |
| 30 | 31                       | 1  |

## Checking the reserved times

When *you* go back to the **Calendar**, you can see who has reserved each slot. (The slots that have been reserved will be a much darker color; the unreserved slots are in a lighter color.) You can click directly on an appointment to see who has reserved that time slot:

| L. |                                                |                                                                                         |                                                                                                    |
|----|------------------------------------------------|-----------------------------------------------------------------------------------------|----------------------------------------------------------------------------------------------------|
|    | Final Pr                                       | oject Meeting                                                                           | After you return to the<br>Calendar again, click on any                                                                                                    |
|    | Oct 24, 1pm<br>Calendar<br>Location<br>Details | - 1:30pm<br>HIST 955-01<br>Parmer 555 (My Office)<br>Select a 30-minute time slot where | <ul> <li>shaded time slot (number 1),</li> <li>to reveal the student who</li> <li>reserved that time. (Number</li> <li>2.) If the student added in</li> <li>any Comments you would see</li> <li>those, as well. (Number 3.)</li> </ul> |
|    |                                                | selected a topic, we can use this tim<br>down your choice.                              | <b>IMPORTANT!</b> Clicking the <b>Delete</b> button will remove <i>this entire time slot</i> from the appointment                                                                                                    |
|    | Attendees                                      | Raymond J. Johnson X2                                                                   | block, preventing any students from signing up for<br>same time. To <b>cancel</b> a student's appointment,                                                                                                    |
|    | Slots<br>available                             | None                                                                                    | remove the student from the time slot, but leave<br>it on the calendar for other students to sign up.                                                                                                    |
|    | Comments 3                                     | Raymond J. Johnson: I am still unsure<br>need some help selecting one.                  |                                                                                                    |
|    | Message st                                     | Group Deta                                                                              | ails Delete Edit                                                                                                    |
| )a | Final Project №                                | leeting 10 1 oject Meeting                                                              |                                                                                                    |
| in | al Project Meet                                | ting                                                                                    |                                                                                                    |

Be **careful** with the above dialog box! If you click the **Delete** button at the bottom, that will delete the time slot altogether, so that **no one** can sign up for that specific slot again. (Canvas warns you, stating you are removing "this event.") You can include a **Reason for deletion** as well. With or without a reason, students are notified automatically that this has been removed:

| Confirm Deletion                                               | ×     |
|----------------------------------------------------------------|-------|
| Are you sure you want to delete this e<br>Reason for deletion: | vent? |
|                                                                |       |
| Cancel                                                         | elete |

If you in fact wanted to remove a **specific student** from that time slot you have to click the **X** directly to the right of the student's name, as shown next to **Attendees** in the screen capture above. This will keep the appointment slot open for another student to claim.

Students, by the way, can likewise remove themselves from an appointment time by clicking on the time they reserved in their **Calendar** and clicking **Un-reserve**:

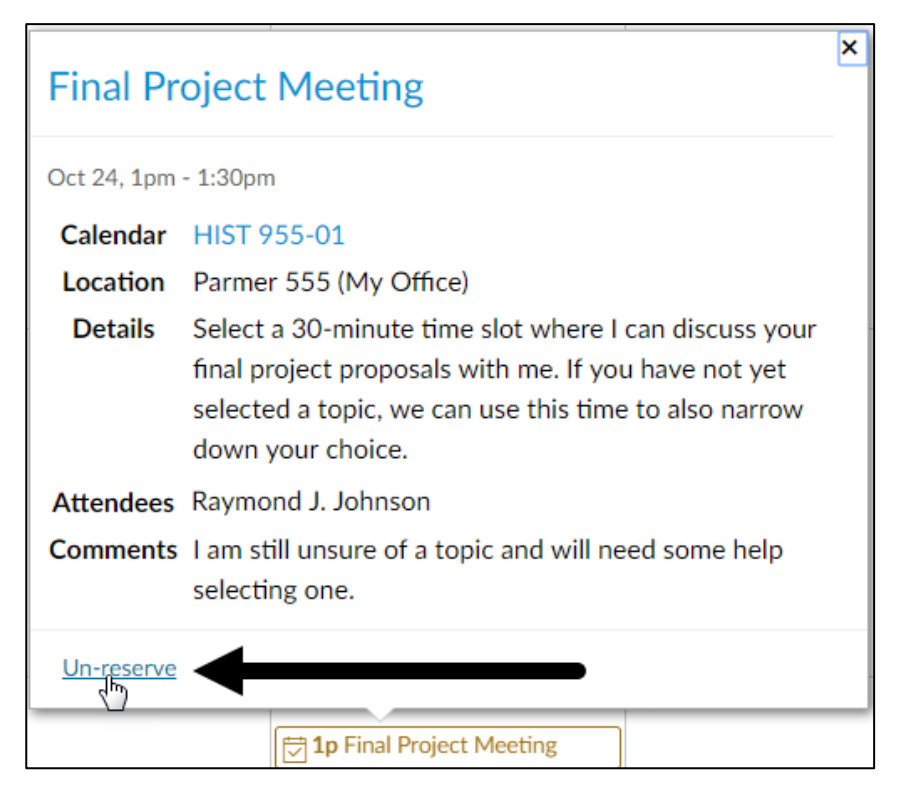

If you are having issues getting students to book an appointment, you can always send out a reminder message to those who have NOT yet booked an appointment. To do this, click on any **unreserved** (lighter-colored) time slots. On the ensuing screen, click the **Group Details** button:

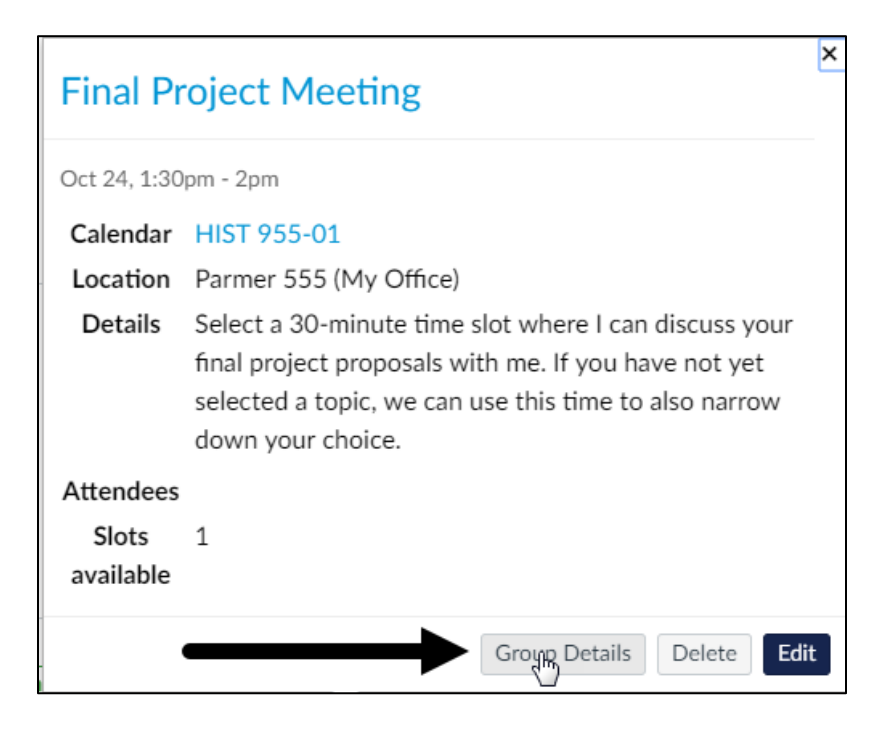

The ensuing screen will display a listing of all of your original time slots at the top of the screen, as well as a button to **Delete Group**, which would delete absolutely everything regarding this span of appointments! But if you scroll further on down, you will see a complete a listing of the slots that have been reserved or not reserved. More importantly, there is a **Message Students** button here:

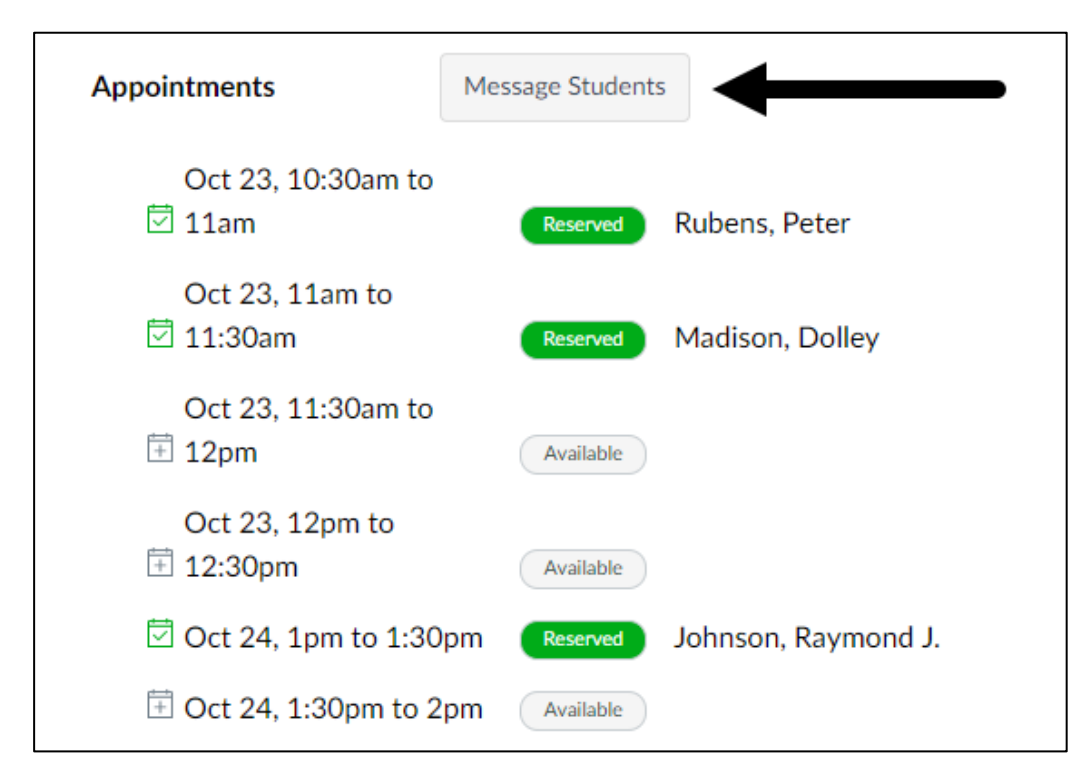

Click that, and you will be presented with a dialog box where you can select **Users who haven't signed up** and compose a message underneath:

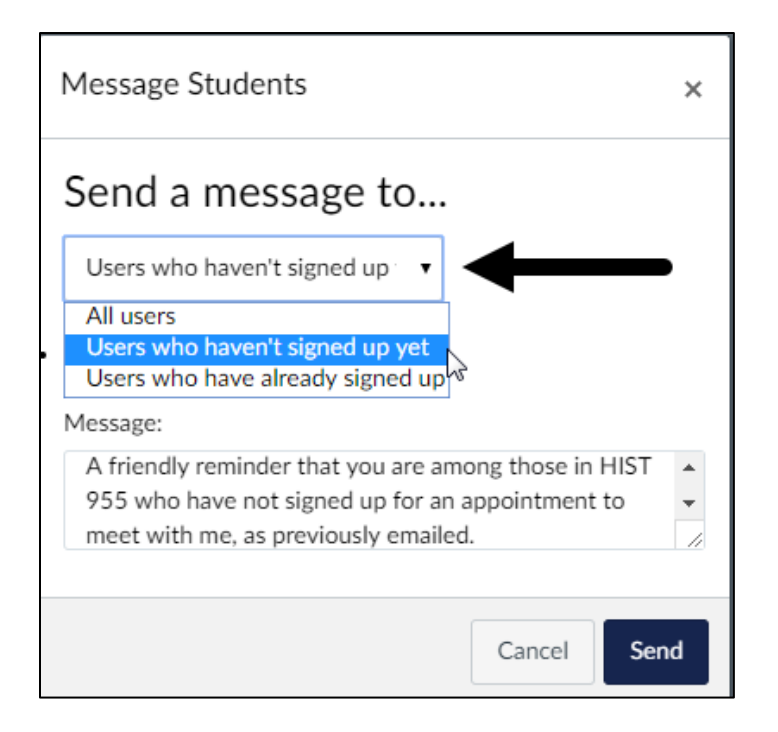